Настройка журнала оценок позволяет автоматически выводить итоговые оценки студентов за курс в соответствии с балльно-рейтинговой системой дисциплины. Предположим, необходимо настроить журнал оценок курса в соответствии со следующей БРС:

| Элемент        | Максимальное количество баллов |
|----------------|--------------------------------|
| Лекция 1       | 10                             |
| Лекция 2       | 10                             |
| Лекция 3       | 10                             |
| Итог (сумма)   | 30                             |
| Задание 1      | 20                             |
| Задание 2      | 20                             |
| Задание 3      | 20                             |
| Итог (среднее) | 20                             |
| Тест 1         | 10                             |
| Тест 2         | 10                             |
| Тест 3         | 10                             |
| Итог (сумма)   | 30                             |
| Итоговый тест  | 20                             |
| Итог (сумма)   | 100                            |

### Шаг 1. Изменение максимальных оценок элементов

Как правило, максимальная оценка элементов по умолчанию – 100 баллов. Для изменения данной оценки в лекциях и заданиях необходимо перейти в настройки элемента, в меню «Оценка» поменять значение поля «Максимальная оценка» и нажать кнопку «Сохранить и вернуться к курсу» внизу страницы.

| - Оценка                              |  |
|---------------------------------------|--|
| Оценка 💮<br>Тип Балл 🔻                |  |
| Шкала зачтено / не зачтено (2 пункта) |  |
| Максимальная оценка 20                |  |

Исключение составляет максимальная оценка теста. Для изменения этой оценки необходимо открыть тест, перейти в блок «Настройки», нажать «Редактировать тест», изменить значение в поле «Максимальная оценка» и нажать кнопку «Сохранить».

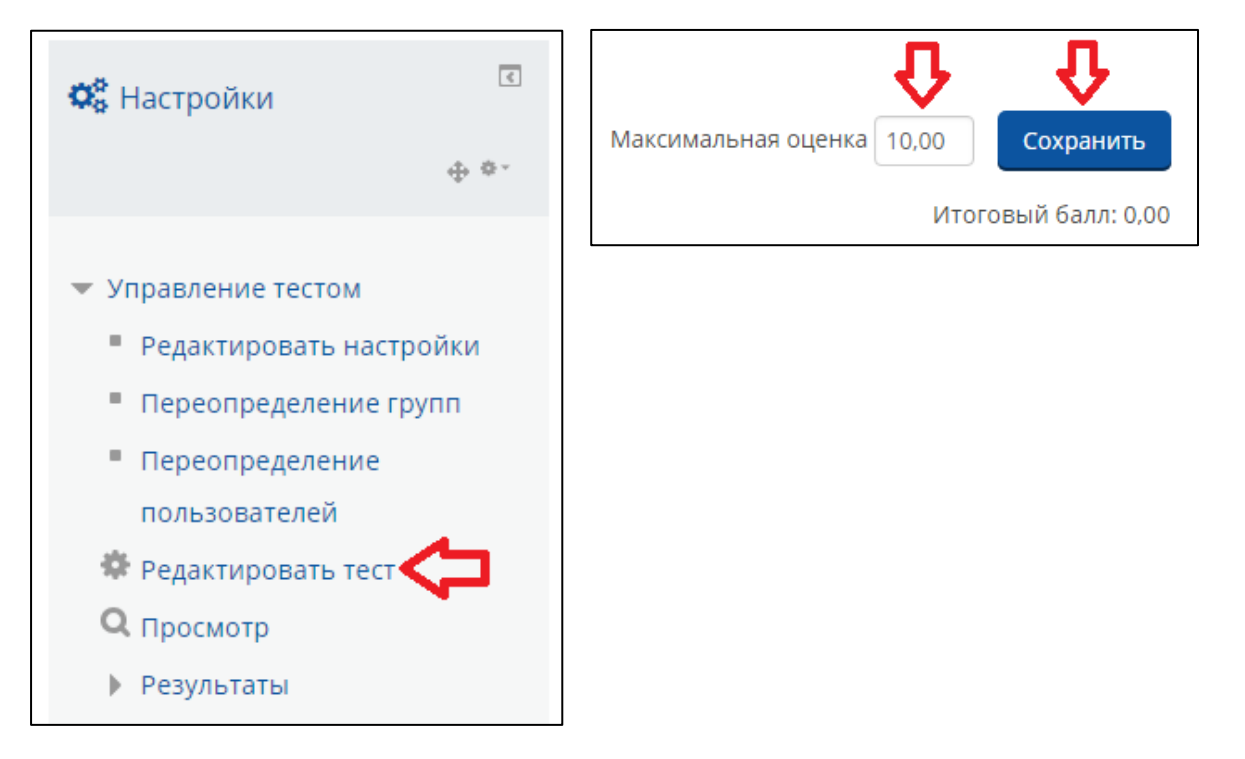

После изменения оценок в каждом элементе перейдите в блок «Настройки» и нажмите «Настройка журнала оценок».

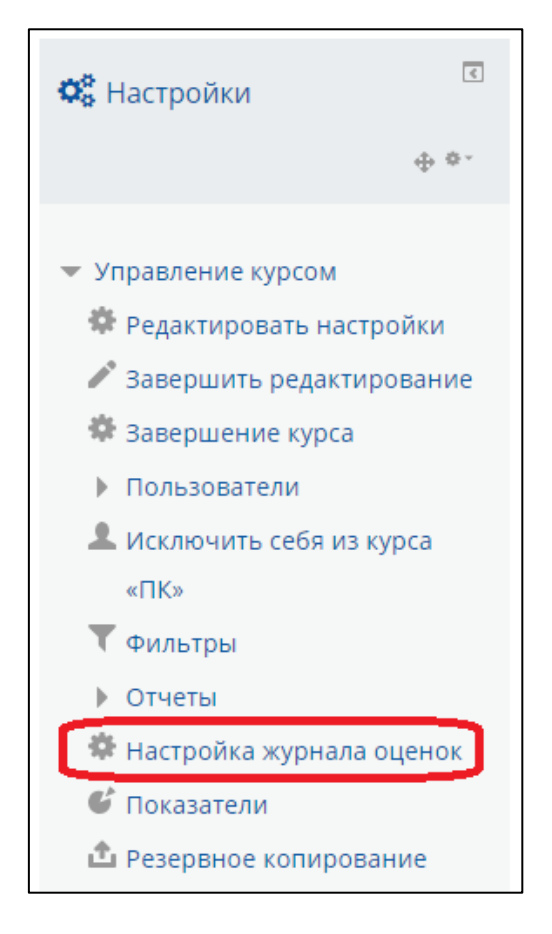

Убедитесь в том, что значения в столбце «Максимальная оценка» совпадают со значениями, указанными в БРС.

| Настройка журнала оценок |           |            |                 |
|--------------------------|-----------|------------|-----------------|
| Название                 | Максималы | ная оценка | Действия        |
| Пробный курс             |           |            | Редактировать 🏲 |
|                          | 100,00    |            | Редактировать 🔭 |
| 🐟 🎦 Лекция 1             | 10,00     |            | Редактировать 🏲 |
| 🗞 💐 Задание 1            | 20,00     |            | Редактировать 🏲 |
| 🗞 🛃 Тест 1               | 10,00     |            | Редактировать 🔭 |
| 🗞 🔁 Лекция 2             | 10,00     |            | Редактировать 🄻 |
| 🗞 🔩 Задание 2            | 20,00     |            | Редактировать 🔻 |
| 🗞 🏹 Тест 2               | 10,00     |            | Редактировать 🔭 |
| 🗞 🎦 Лекция З             | 10,00     |            | Редактировать 🕇 |
| 🗞 🔩 Задание З            | 20,00     |            | Редактировать 🔭 |
| 🗞 🏹 Тест 3               | 10,00     |            | Редактировать 🏲 |

### Шаг 2. Создание и настройка категорий журнала оценок

Для группировки элементов и расчёта итога по каждой группе применяются категории журнала оценок. Нажмите кнопку «Добавить категорию».

| \$         | Тест 2      | 10,00                                                                            | Редактировать 🔭 |
|------------|-------------|----------------------------------------------------------------------------------|-----------------|
| \$         | 🔁 Лекция З  | 10,00                                                                            | Редактировать   |
| \$         | 👃 Задание З | 20,00                                                                            | Редактировать   |
| $\diamond$ | Тест 3      | 10,00                                                                            | Редактировать 🔭 |
| Сохран     | μить        | Добавить категорию<br>Добавить элемент оценивани<br>Добавить оценку за показател | я               |

Введите название категории и в меню «Итоговая оценка», выберите «Сумма оценок» и нажмите «Сохранить» внизу страницы.

| - Категория оценки                          |              |   |
|---------------------------------------------|--------------|---|
| Название категории *                        | Лекции       | ] |
| Итоговая оценка                             | Сумма оценок | T |
| Учитывать только заполненные<br>оценки<br>⑦ | Ø            |   |

#### После этого появится пустая категория «Лекции».

| 🗞 🖿 Лекции                   | -    | Редактировать<br>👻 | Все /<br>Пусто |
|------------------------------|------|--------------------|----------------|
| ∑ Итого в категории «Лекции» | 0,00 | Редактировать<br>• |                |

Теперь добавим лекции в данную категорию. Отметьте лекции галочкой и внизу страницы в меню «Переместить выбранные элементы в» выберите категорию «Лекции».

| 🖿 Пробный курс                                                                                   | -      | Редактировать<br>• | Все /<br>Пусто |
|--------------------------------------------------------------------------------------------------|--------|--------------------|----------------|
| <ul> <li>Йтоговая оценка за курс</li> <li>Простое среднее взвешенное</li> <li>оценок.</li> </ul> | 100,00 | Редактировать<br>• |                |
| 🐟 🖺 Лекция 1                                                                                     | 10,00  | Редактировать<br>• | ۲              |
| 🗞 🔩 Задание 1                                                                                    | 20,00  | Редактировать<br>• |                |
| 🗞 🏹 Тест 1                                                                                       | 10,00  | Редактировать<br>• |                |
| 🐟 🚰 Лекция 2                                                                                     | 10,00  | Редактировать<br>• |                |
| 🗞 틣 Задание 2                                                                                    | 20,00  | Редактировать<br>• |                |
| 🗞 🛃 Тест 2                                                                                       | 10,00  | Редактировать<br>• |                |
| 🗞 🎦 Лекция З                                                                                     | 10,00  | Редактировать<br>• | ۲              |

| Переместить выбранные элементы в |                               |   |
|----------------------------------|-------------------------------|---|
| Выберите                         |                               | • |
| Выберите                         |                               |   |
| Пробный курс                     |                               |   |
| Лекции                           |                               |   |
|                                  | Добавить элемент оценивания   |   |
|                                  |                               |   |
|                                  | Лобавить оценку за показатель |   |
|                                  | Account of the formations     |   |

### В результате лекции будут перемещены в данную категорию.

| 🐟 🖿 Лекции                      |        | -     | Редактировать<br>• | Все /<br>Пусто |
|---------------------------------|--------|-------|--------------------|----------------|
| ∑ Итого в категории<br>«Лекции» |        | 30,00 | Редактировать<br>• |                |
| 🗞 🔁 Лекция 1                    | 33,333 | 10,00 | Редактировать<br>• |                |
| 🗞 🔁 Лекция 2                    | 33,333 | 10,00 | Редактировать<br>🝷 |                |
| 🗞 🔁 Лекция З                    | 33,333 | 10,00 | Редактировать<br>👻 |                |

Аналогично создадим категорию «Тесты» и переместим тесты в данную категорию.

| 🗞 🖿 Тесты                   |        |       | Редактировать<br>• | Все /<br>Пусто |
|-----------------------------|--------|-------|--------------------|----------------|
| ∑ Итого в категории «Тесты» |        | 30,00 | Редактировать<br>• |                |
| 🗞 🏹 Тест 1                  | 33,333 | 10,00 | Редактировать<br>• |                |
| 🗞 🏹 Тест 2                  | 33,333 | 10,00 | Редактировать<br>👻 |                |
| 🗞 📝 Тест З                  | 33,333 | 10,00 | Редактировать<br>🝷 |                |

Теперь добавим категорию «Задания» с итоговой оценкой «Простое среднее взвешенное оценок». Обратите внимание, что по умолчанию установлен параметр «Учитывать только заполненные оценки». Это означает, что итог категории будет рассчитываться только по элементам, за которые студент уже получил оценку.

| - Категория оценки                          |                                     |
|---------------------------------------------|-------------------------------------|
| Название категории *                        | Задания                             |
| Итоговая оценка 🕐                           | Простое среднее взвешенное оценок 🔻 |
| Учитывать только заполненные<br>оценки<br>? |                                     |

Если необходимо, чтобы при расчёте итога категории учитывались все оценки, данную галочку нужно снять.

| - Категория оценки                          |                                     |
|---------------------------------------------|-------------------------------------|
| Название категории *                        | Задания                             |
| Итоговая оценка 🕐                           | Простое среднее взвешенное оценок 🔻 |
| Учитывать только заполненные<br>оценки<br>? |                                     |

В меню «Итог категории» параметр «Максимальная оценка» определяет, в какую шкалу будет переводиться первичный балл итога категории.

| - Итог категории    |   |                       |  |  |  |  |
|---------------------|---|-----------------------|--|--|--|--|
| Тип оценки          | ? | Значение              |  |  |  |  |
| Шкала               | ? | Не использовать шкалу |  |  |  |  |
| Максимальная оценка | ? | 100,00                |  |  |  |  |
| Минимальная оценка  | ? | 0,00                  |  |  |  |  |
| Скрыть              | ? |                       |  |  |  |  |
| Заблокировано       | ? |                       |  |  |  |  |

Рассмотрим пример. Предположим, студент выполнил задание следующим образом: задание 1 - 20 баллов, задание 2 – на 15 баллов, а к заданию 3 ещё не приступал.

При учёте только заполненных оценок итог за задания будет рассчитываться так: (20+15) / 2 = 17,5 из 20 первичных баллов. При переводе в шкалу от 0 до 100 получаем итог категории 87,5 баллов.

При учёте всех оценок система поставит студенту 0 баллов вместо пустой оценки, и итог будет рассчитываться так: (20+15+0) / 3 = 11,67 из 20 первичных баллов. При переводе в шкалу от 0 до 100 получаем итог категории 58,4 балла.

Для изменения максимальной оценки итога категории в соответствии с БРС изменим значение параметра «Максимальная оценка» на 20 баллов и нажмём «Сохранить» внизу страницы.

| - Итог категории    |   |                       |  |  |  |
|---------------------|---|-----------------------|--|--|--|
| Тип оценки          | ? | Значение              |  |  |  |
| Шкала               | ? | Не использовать шкалу |  |  |  |
| Максимальная оценка | ? | 20,00                 |  |  |  |
| Минимальная оценка  | ? | 0,00                  |  |  |  |
| Скрыть              | ? |                       |  |  |  |
| Заблокировано       | ? |                       |  |  |  |

#### Переместим задания в данную категорию.

| 🗞 🖿 Задания                                                                                           | -     | Редактировать<br>🝷 | Все /<br>Пусто |
|----------------------------------------------------------------------------------------------------|-------|--------------------|----------------|
| Итого в категории «Задания»<br>Простое среднее взвешенное<br>оценок. Включая<br>незаполненные оценки. | 20,00 | Редактировать<br>- |                |
| 🗞 😓 Задание 1                                                                                         | 20,00 | Редактировать<br>🝷 |                |
| 🗞 😓 Задание 2                                                                                         | 20,00 | Редактировать<br>🝷 |                |
| 🗞 🝶 Задание З                                                                                         | 20,00 | Редактировать<br>👻 |                |

## Шаг 3. Перемещение категорий и элементов

Для удобства переместим категорию «Задания» так, чтобы она отображалась перед категорией «Тесты». Для этого нажмите значок со стрелками.

| 🗞 🖿 Тесты                                                                                                    |        | -     | Редактировать<br>• | Все /<br>Пусто |
|----------------------------------------------------------------------------------------------------|--------|-------|--------------------|----------------|
| ∑ Итого в категории «Тесты»                                                                                    |        | 30,00 | Редактировать<br>• |                |
| 🗞 🏹 Тест 1                                                                                                    | 33,333 | 10,00 | Редактировать<br>• |                |
| 🗞 🏹 Тест 2                                                                                                    | 33,333 | 10,00 | Редактировать<br>• |                |
| 🗞 🖌 Тест З                                                                                                    | 33,333 | 10,00 | Редактировать<br>• |                |
| Вадания                                                                                                    |        | -     | Редактировать<br>• | Все /<br>Пусто |
| <b>Х</b> Итого в категории «Задания»<br>Простое среднее взвешенное<br>оценок. Включая<br>незаполненные оценки. |        | 20,00 | Редактировать<br>• |                |
| 🗞 🎝 Задание 1                                                                                                  |        | 20,00 | Редактировать<br>• |                |
| 🗞 🌡 Задание 2                                                                                                  |        | 20,00 | Редактировать<br>• |                |
| 🗞 🌡 Задание З                                                                                                  |        | 20,00 | Редактировать<br>• |                |

Нажмите на значок между категориями «Лекции» и «Тесты», как показано на рисунке.

| Пекции                |
|-----------------------|
| •                     |
| 🐟 🖺 Лекция 1          |
| • <b>二</b>            |
| 🐟 🖺 Лекция 2          |
| •E                    |
| 🐟 🖺 Лекция З          |
| • <b>二</b>            |
|                       |
| Тесты                 |
| •                     |
| 🐟 🖌 Тест 1            |
| •E                    |
| 🗞 🖌 Тест 2            |
| -0                    |
| 🐟 🏹 Тест З            |
| •                     |
| •                     |
| 📕 Задания (Перенести) |
|                       |

Аналогично производится перемещение отдельных элементов курса.

## Шаг 4. Настройка итоговой оценки

По умолчанию итоговая оценка за курс рассчитывается как простое среднее взвешенное по всем категориям курса и элементам вне категорий. Изменим среднее на сумму с помощью меню «Редактировать» - «Редактировать настройки».

| Название                                                                  | Весовые коэффициенты 🕐 | Максимальная<br>оценка | Действия                                             | Выбрать        |
|---------------------------------------------------------------------------|------------------------|------------------------|------------------------------------------------------|----------------|
| 🖿 Пробный курс                                                            |                        | -                      | Редактировать<br>👻                                   | Все /<br>Пусто |
| <i>X</i> Итоговая оценка за курс<br>Простое среднее взвешенное<br>оценок. |                        | 100,00                 | <ul> <li>Редактировать</li> <li>настройки</li> </ul> |                |
| 🐟 🖿 Лекции                                                                |                        | -                      | 👁 Скрыть                                             | Зсе /<br>Тусто |

| - Категория оценки                          |                 |
|---------------------------------------------|-----------------|
| Название категории                          |                 |
| Итоговая оценка 💿                           | Сумма оценок 🔻  |
| Учитывать только заполненные<br>оценки<br>⑦ |                 |
|                                             | Показать больше |

# В результате категории журнала оценок соответствуют БРС курса.

| Название                                                                                              | Весовые коэффициенты 💮 | Максимальная<br>оценка | Действия           | Выбрать        |
|----------------------------------------------------------------------------------------------------|------------------------|------------------------|--------------------|----------------|
| 🖿 Пробный курс                                                                                        |                        | -                      | Редактировать<br>• | Все /<br>Пусто |
| ∑ Итоговая оценка за курс                                                                             |                        | 100,00                 | Редактировать<br>• |                |
| 🗞 🖿 Лекции                                                                                            | 30,0                   | -                      | Редактировать<br>• | Все /<br>Пусто |
| ∑ Итого в категории «Лекции»                                                                          |                        | 30,00                  | Редактировать      |                |
| 🐟 🖹 Лекция 1                                                                                          | 33,333                 | 10,00                  | Редактировать<br>• |                |
| 🐟 🏪 Лекция 2                                                                                          | 33,333                 | 10,00                  | Редактировать<br>• |                |
| 🐟 🏪 Лекция З                                                                                          | 33,333                 | 10,00                  | Редактировать<br>• |                |
| 🗞 🖿 Задания                                                                                           | 20,0                   | -                      | Редактировать<br>• | Все /<br>Пусто |
| Птого в категории «Задания»<br>Простое среднее взвешенное<br>оценок. Включая<br>незаполненные оценки. |                        | 20,00                  | Редактировать<br>- |                |
| 🗞 🍓 Задание 1                                                                                         |                        | 20,00                  | Редактировать<br>• |                |
| 🗞 퉳 Задание 2                                                                                         |                        | 20,00                  | Редактировать<br>• |                |
| 🗞 🌡 Задание З                                                                                         |                        | 20,00                  | Редактировать      |                |
| 🗞 🖿 Тесты                                                                                             | 30,0                   | -                      | Редактировать<br>• | Все /<br>Пусто |
| ∑ Итого в категории «Тесты»                                                                           |                        | 30,00                  | Редактировать<br>• |                |
| 🗞 🏹 Тест 1                                                                                            | 33,333                 | 10,00                  | Редактировать<br>• |                |
| 🗞 🖌 Тест 2                                                                                            | 33,333                 | 10,00                  | Редактировать<br>• |                |
| 🗞 🏹 Тест З                                                                                            | 33,333                 | 10,00                  | Редактировать<br>• |                |
| 🗞 🏹 Итоговый тест                                                                                     | 20,0                   | 20,00                  | Редактировать      |                |

В меню «Оценки» столбцы таблицы отображаются в том же порядке, что настроенные категории журнала оценок.

| Пробный курс                  |                              |                |                |                |                              |  |
|-------------------------------|------------------------------|----------------|----------------|----------------|------------------------------|--|
|                               | Лекции                       |                |                |                | Задания                      |  |
| ∑ Итоговая оценка за курс 🜩 🖉 | ∑ Итого в категории «Лек 🜲 🧨 | 🎦 Лекция 1 🗢 🖉 | 🎦 Лекция 2 🗢 🖉 | 🎦 Лекция 3 🗢 🖉 | $ar{\chi}$ Итого в категории |  |
| -                             | -                            | -Q,            | -Q,            | -Q             |                              |  |
| 0,00                          | -                            | -Q             | -Q,            | -Q,            |                              |  |